## 在地址簿加入電郵地址 – Gmail 用戶

步驟 1: 登入你嘅 Gmail 賬戶。按左上角 Gmail 再按通訊錄。

|         | 圖片 | 地圖 | Play | YouTube | ł |
|---------|----|----|------|---------|---|
| Goog    | le |    |      |         |   |
| Gmail + |    |    | •    | С       |   |
| Gmail   |    | -  |      |         |   |
| 通訊錄     | Į. |    | 🗅 🗄  | 要       |   |
| 工作表     |    | -  |      |         |   |
| 已加星號    |    |    | 口 ☆  |         |   |
| 重要郵件    |    |    | 口立   |         |   |
| 寄件備份    |    |    |      |         |   |
| 草稿      |    |    | 1 37 |         |   |
| ▶ 社交圏 🕥 |    |    | □ ☆  |         |   |

步驟 2: 按新增聯絡人。

| 搜尋 圖片        | 地圖 | Play | YouTube      | 新 |
|--------------|----|------|--------------|---|
| Google       |    |      |              | ſ |
| 通訊錄▼         |    | •    | <u>*</u> + · | - |
| 新增聯絡人        |    | ]    |              |   |
| 我的聯絡人 (145)  |    | ]    |              |   |
| ▶ 社交圏 (23) 📎 |    | ]    |              |   |

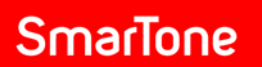

步驟 3: 在姓名欄目輸入SmarTone,並在電子郵件欄目輸入 <u>comms@service.smartone.com</u>。按立即儲存。

|                                        | 炮闔 Play YouTube 新聞 Gmail 雲嶺硬鉄 日曆     | <i>₹\$</i> -                     | ↓ + 分享   |
|----------------------------------------|--------------------------------------|----------------------------------|----------|
| 通訊錄・                                   | ← 👱 更多*                              |                                  | 立即儲存 🗘 - |
| 新增聯絡人<br>▶ 我的聯絡人 (145)<br>▶ 社交圈 (23) ⊘ | SmarTone ··· 章                       |                                  |          |
|                                        | 公司 - [comms@service.smartone.com] 音話 | 新增附註                             |          |
|                                        | 地址<br>生日<br>網址                       |                                  |          |
|                                        | 新墙 -                                 | @2013 Google - 新酉防本 - 條款 - 護私權政策 |          |

## 步驟 4: Gmail 將顯示已儲存嘅聯絡人。

| 搜尋 圖片  | 地圖 Play YouTube 新聞 ( | Gmail 雲端硬礫 日暦 更多 →     |
|--------|----------------------|------------------------|
| Google |                      | ٩                      |
| 通訊錄・   | □ · <b>≛</b> + · 更多  | 5 <b>*</b>             |
| 新增聯絡人  | SmarTone             | comms@service.smartone |